# 使用 LM Gateway 配置工具采集西门子PLC 完成工程配置

罗米测控数据采集网关集成了 BACnet、DLT645以及西门子网络协议等采集协议驱动。同时,工程应用可以通过网关输出的 Modbus, OPC, HTTP, MQTT 接口对接其他应用系统。

项目使用 IoT 网关,其他网关可参考该配置

- 1. 演示采集 西门子PLC设备;
- 2. 演示 Modbus 数据服务;
- 3. 演示MQTT数据服务;

# 1演示采集 西门子PLC设备

### 1.配置工具创建工程,选择网关类型

| LM Gateway                                                                                                    | the state of the second                  |                                                                                                    |        |                        |                   |   |
|----------------------------------------------------------------------------------------------------|------------------------------------------|----------------------------------------------------------------------------------------------------|--------|------------------------|-------------------|---|
| ▷ 工程管理 违 下载工程 ▶ PC运行工程                                                                                                    | 乃工具 ▼                                    |                                                                                                    |        | 🌆 Language 👻 🗐         | 帮助 🔻 🕐 关于         | • |
| 导航菜单    《                                                                                                    |                                          |                                                                                                    |        |                        |                   |   |
| 工程配置 网关管理 设备模板                                                                                                    |                                          |                                                                                                    |        |                        |                   |   |
| PLCExample                                                                                                    |                                          |                                                                                                    |        |                        |                   |   |
|                                                                                                    |                                          |                                                                                                    |        | _                      |                   |   |
|                                                                                                    | 新發                                       | 建网关                                                                                                    | >      | ×                      |                   |   |
|                                                                                                    |                                          | 岡美名称:<br>Gateway<br>□<br>□<br>□<br>T<br>両美<br>MODBUSI<br>MOT<br>BACNET<br>岡美<br>OPC UA<br>阿美<br>OPC UA<br>阿美<br>NOTT<br>阿美<br>NOTT<br>阿美<br>NOT<br>阿美<br>NOT<br>阿美<br>NOT<br>N<br>N<br>N<br>N<br>N<br>N<br>N<br>N<br>N<br>N<br>N<br>N<br>N | 定 ③ 取消 |                        |                   |   |
| 系统日志                                                                                                    |                                          |                                                                                                    |        | ■ 是否滚动 ■ 見示波           | 術日志 同 ①           | * |
| <ol> <li>2020-10-09 08:07:49 Device2节点修</li> <li>2020-10-09 08:34:09 Channel3节点朝</li> <li>2020-10-09 08:34:13 Device1节点新</li> <li>2020-10-09 14:33:49 工程PLCExam</li> <li>2020-10-09 14:33:49 工程PLCExam</li> </ol> | 反成功<br>建成功<br>≇成功<br>Ⅰe'创建成功'<br>Ⅰe'打开成功 |                                                                                                    |        |                        |                   | • |
| © C                                                                                                    | opyright 2019 by 黄山罗米测控技术有               | 调化司                                                                                                    | 本地时间   | a) 2020-10-09 14:36:26 | Version v2.2.2.44 | 1 |

2.配置通道,设置通信参数

| LM Gateway                                                                                                    | Contract and                                                                                                    |                    |              |                                       |
|----------------------------------------------------------------------------------------------------|----------------------------------------------------------------------------------------------------|--------------------|--------------|---------------------------------------|
| ▶ 工程管理 占 下載工程 ▶ PC运行工程 Ø 工                                                                                                    |                                                                                                    | 🗛 Language         | ▼ 匪 帮助 ▼     | ⑦ 关于 ▼                                |
| 导航菜单       《         工程配置       阿关管理       设备模板         ▲ □ PLCExample       ▲         ▲ □ Gateway       ▲ Y 數提系集         ④ ID点       □ 用户点         □ 計算点       田奈统点         □ 就振存储       ▲ ጠ数据服务         ④ Modbus       ▲ 國 IOT         >>>>>>>>>>>>>>>>>>>>>>>>>>>>>> | 通道参救设置       洗择网口         通道名称:       Channel1       Siemens S7-120         通道:       网口       驱动名称:       Siemens S7-1200 Network       ************************************ | X<br>200 NetWork   |              |                                       |
| 系统日志                                                                                                    |                                                                                                    | ✔ 是否滚动 🖌           | 显示运行日志       | © ∏ ¥                                 |
| <ol> <li>2020-10-09 08:34:09 Channel3节点新建成功</li> <li>2020-10-09 08:34:13 Device1节点新建成功</li> <li>2020-10-09 14:33:49 '工程'PLCExample'创建</li> <li>2020-10-09 14:33:49 工程'PLCExample'打开</li> <li>2020-10-09 14:37:16 Gateway节点新建成功</li> </ol>                               | 成功 <sup>,</sup><br>成功                                                                                                    |                    |              | · · · · · · · · · · · · · · · · · · · |
| © Copyrigh                                                                                                    | 2019 by 黄山罗米则控技术有限公司 本地                                                                                                    | 寸间 2020-10-09 14:3 | 8:22 Versior | n v2.2.2.44                           |

注意:根据测试环境,填写正确的IP地址和端口号,否则无法完成本项目

### 3创建设备 , 填写 槽号机架号

| LM Gateway                                                                                                    |                                      |                              | 0 ×          |
|----------------------------------------------------------------------------------------------------|--------------------------------------|------------------------------|--------------|
| ▷ 工程管理 乚 下载工程 ▶ PC运行工程                                                                                                    | Ø I具 ▼                               | 🕞 Language 👻 💷 帮助 🔻          | ⑦ 关于 ▼       |
| ○ 正管理     」下或工程     > PC运行工程       写就菜申     《       丁酯內広     研究管理     公員依       ● Uobacampie     ▲ Columedia       ● Uoba     ● Uoba       □ 田市道     田市道       □ 田市道     田市道       □ 熱路市油     ● Modous       ● Modous     ● Modous       ● Modous     ● Modous       ● Modous     ● Modous       ● Modous     ● Modous       ● Infifth     ● Modous       ● Infifth     ● Infifth       ● Infifth     ● Infifth       ● Infifth     ● Infifth |                                      | Es Language • EB 和助 •        | ③ 关于 ▼       |
|                                                                                                    |                                      |                              |              |
| <b>录</b> 號曰志                                                                                                    |                                      | ■ 是省淡切 ■ 显示运行日志              |              |
| <ol> <li>2020-08-05 08:41:48 软件开始运行</li> <li>2020-08-05 08:41:50 工程'UAexample</li> </ol>                                                                                                    | <sup>1</sup> 打开成功                    |                              | Ť            |
|                                                                                                    | © Copyright 2019 by 黄山罗木期经技术有限公司 本地的 | 间 2020-08-05 08:42:04 Versio | in v2.2.2.41 |
|                                                                                                    |                                      |                              |              |

| LM Gateway                                                                                                    | Summer Street                                                                                                    |                                    |                                                                                                    |                                                                                                    |                                                                                                    |
|----------------------------------------------------------------------------------------------------|----------------------------------------------------------------------------------------------------|------------------------------------|----------------------------------------------------------------------------------------------------|----------------------------------------------------------------------------------------------------|----------------------------------------------------------------------------------------------------|
| 工程管理 ᆜ 下载工程 ▶ PC运行                                                                                                    | 工程 🖉 工具 👻                                                                                                    |                                    |                                                                                                    | ∆anguage ∑                                                                                                    | ▼ 国 帮助 ▼ ⑦ 关于 ▼                                                                                                    |
| 导航菜单                                                                                                    | «                                                                                                    |                                    |                                                                                                    |                                                                                                    |                                                                                                    |
| 工調調理 网络施田 机条件机                                                                                                    |                                                                                                    |                                    |                                                                                                    |                                                                                                    |                                                                                                    |
|                                                                                                    |                                                                                                    |                                    |                                                                                                    |                                                                                                    |                                                                                                    |
| ▲ Gateway                                                                                                    |                                                                                                    |                                    |                                                                                                    |                                                                                                    |                                                                                                    |
| ▲ 😵 数据采集                                                                                                    |                                                                                                    | 设备属性                               |                                                                                                    | X                                                                                                    |                                                                                                    |
| ▲ ♀ I/0点                                                                                                    |                                                                                                    | JAS わめ。<br>Devi                    | oo1                                                                                                    | 1                                                                                                    |                                                                                                    |
| 品 Channel1                                                                                                    |                                                                                                    | 设备名称: Devi                         | cei                                                                                                    |                                                                                                    |                                                                                                    |
| 国计算点                                                                                                    |                                                                                                    | 一古尔会粉                              |                                                                                                    |                                                                                                    |                                                                                                    |
| 器 系统点                                                                                                    |                                                                                                    |                                    |                                                                                                    |                                                                                                    |                                                                                                    |
| 回 数据存储                                                                                                    |                                                                                                    | 槽号: 0                              |                                                                                                    | 根据设备情况 填                                                                                                    | 入槽号和机架号。                                                                                                    |
| ▲ iii 数据版分<br>Modbus                                                                                                    |                                                                                                    |                                    |                                                                                                    | 如果未知 咨询设                                                                                                    | 备厂家                                                                                                    |
|                                                                                                    |                                                                                                    | 机架号: 0                             |                                                                                                    |                                                                                                    |                                                                                                    |
| Mqtt Client                                                                                                    |                                                                                                    |                                    |                                                                                                    |                                                                                                    |                                                                                                    |
|                                                                                                    |                                                                                                    | ⊘ 确                                | 定 区 取消                                                                                                    |                                                                                                    |                                                                                                    |
| m Tlink                                                                                                    |                                                                                                    |                                    |                                                                                                    |                                                                                                    |                                                                                                    |
| SIEMENS EnergyIP                                                                                                    |                                                                                                    |                                    |                                                                                                    |                                                                                                    |                                                                                                    |
| Ulink .                                                                                                    |                                                                                                    |                                    |                                                                                                    |                                                                                                    |                                                                                                    |
|                                                                                                    |                                                                                                    |                                    |                                                                                                    |                                                                                                    |                                                                                                    |
| 日 1匹柱颈循库<br>公 OPC XML-DA Server                                                                                                    |                                                                                                    |                                    |                                                                                                    |                                                                                                    |                                                                                                    |
| 日本                                                                                                    |                                                                                                    |                                    |                                                                                                    |                                                                                                    |                                                                                                    |
| ① 报警与事件                                                                                                    |                                                                                                    |                                    |                                                                                                    |                                                                                                    |                                                                                                    |
| > JavaScrip脚本编辑                                                                                                    |                                                                                                    |                                    |                                                                                                    |                                                                                                    |                                                                                                    |
| 系统日志                                                                                                    |                                                                                                    |                                    |                                                                                                    | ☑ 具丕滋哉 ☑                                                                                                    | 見示法行日志 同 合 📈                                                                                                    |
| (i) 2020 10 00 09 24:42 David 4# 1                                                                                                    | 5. 47 中 市 中                                                                                                    |                                    |                                                                                                    |                                                                                                    |                                                                                                    |
| <ul> <li>2020-10-09 08:34:13 Device1节点</li> <li>2020-10-09 14:33:49 1T 程回 CE</li> </ul>                                                                                                    | (加建购号)<br>(ample'创建成节)                                                                                                    |                                    |                                                                                                    |                                                                                                    |                                                                                                    |
| ① 2020-10-09 14:33:49 工程 PLCES                                                                                                    | ample'打开成功                                                                                                    |                                    |                                                                                                    |                                                                                                    |                                                                                                    |
| ① 2020-10-09 14:37:16 Gateway 节                                                                                                    | 点新建成功                                                                                                    |                                    |                                                                                                    |                                                                                                    |                                                                                                    |
| ① 2020-10-09 14:57:09 Channel1节                                                                                                    | 点新建成功                                                                                                    |                                    |                                                                                                    |                                                                                                    |                                                                                                    |
|                                                                                                    |                                                                                                    |                                    |                                                                                                    |                                                                                                    | *                                                                                                    |
|                                                                                                    |                                                                                                    |                                    |                                                                                                    |                                                                                                    |                                                                                                    |
|                                                                                                    | © Copyright 2019 by 黄山                                                                                                    | 罗米测控技术有限公司                         |                                                                                                    | 本地时间 2020-10-09 14:5                                                                                                    | 57:45 Version v2.2.2.44                                                                                                    |
|                                                                                                    |                                                                                                    |                                    |                                                                                                    |                                                                                                    |                                                                                                    |
| <u>.</u>                                                                                                    |                                                                                                    |                                    |                                                                                                    |                                                                                                    |                                                                                                    |
| LM Gateway                                                                                                    |                                                                                                    |                                    |                                                                                                    |                                                                                                    |                                                                                                    |
| LM Gateway<br>→ 工程管理 → 下載工程 ▶ PC运行                                                                                                    | T程 多丁具 ▼                                                                                                    |                                    |                                                                                                    | 压 Language                                                                                                    |                                                                                                    |
| ■ LM Gateway<br>ED 工程管理 占 下载工程 ▶ PC运行                                                                                                    | I程 Ø I具 ▼                                                                                                    |                                    |                                                                                                    | 匠 Language                                                                                                    | <ul> <li>□ ■ ×</li> <li>× III 帮助 ▼ ② 关于 ▼</li> </ul>                                                                                                    |
| <ul> <li>LM Gateway</li> <li>□ 工程管理 占 下载工程 ▶ PC运行</li> <li>与航菜单</li> </ul>                                                                                                    | 工程 ⊘ 工具 ▼<br>≪ + 添加 箇 保存                                                                                                    | コ 撤销 一 刪除 百 清空                     | : 2] 导入配置 2] 导出                                                                                                    | 다. Language<br>配置 🕒 装载模板文件 🖻 保存为机                                                                                                    | <ul> <li>□ ■ ×</li> <li>◆ 印 帮助 ◆ ② 关于 ◆</li> <li>遺板文件</li> </ul>                                                                                                    |
| <ul> <li>► LM Gateway</li> <li>► 工程管理 占 下载工程 ▶ PC运行</li> <li>导航菜单</li> <li>工程配置 网关管理 设备模板</li> </ul>                                                                                                    | 工程 多 工具 マ<br>≪ + 添加 箇 保存<br>TagID                                                                                                    | コ 撤销 — 删除 首 清空<br>名称               | 2 〕 导入配置  〕 导出<br>读取类型 ≑                                                                                                    | <ul> <li>□ 法教徒板文件</li> <li>□ 法教徒板文件</li> <li>□ 保存为机</li> <li>地址 ⇒ 数据类型</li> </ul>                                                                                                    | <ul> <li>□ ■ ×</li> <li>◆ 印 帮助 ◆ ② 关于 ◆</li> <li></li></ul>                                                                                                    |
| ■ LM Gateway<br>● 工程管理 占 下载工程 ▶ PC运行<br>导航菜单<br>工程配置 阿关管理 设备模板<br>→ CPLCExample                                                                                                    | 工程 多 工具 マ<br>≪ + 添加 ⑤ 保存<br>TagID<br>▲ 1 tag0001                                                                                                    | コ 撤销 — 刪除 ① 清空<br>名称               | : [1] 导入配置 [1] 导出<br>读取类型 ≑<br>                                                                                                    | に Language<br>配置<br>登 装载模板文件<br>予 保存为机<br>地址<br>シ 数据类型<br>1 char                                                                                                    | <ul> <li>□ ■ ×</li> <li>◆ 印 帮助 ◆ ② 关于 ◆</li> <li></li></ul>                                                                                                    |
| LM Gateway     D 工程管理 上 下载工程 ▶ PC运行     与航菜单     工程配置 网关管理 设备模板     ↓ Gateway     ↓ Sateway     ↓ Sateway                                                                                                    | 工程 多工具 マ<br>《 + 添加 ⑤ 保存<br>TagID<br>1 tag0001<br>2 tag0002                                                                                                    | コ 撤销 — 刪除 亡 清空<br>名称               | : 〕 导入配置 〕 导出<br>读取类型 ≑<br>DB1<br>DB1                                                                                                    | □ Language<br>配置 □ 装载模板文件 □ 保存为机<br>地址 ◆ 数据类型<br>1 char<br>2.00 bool                                                                                                    | <ul> <li>□ ■ ×</li> <li>◆ 印 帮助 ◆ ② 关于 ◆</li> <li>貸板文件</li> <li>佰率</li> <li>1</li> </ul>                                                                                                    |
| LM Gateway     D 工程管理 上 下载工程 ▶ PC运行     与航菜单     工程配置 网关管理 设备模板     Gateway     L Gateway     ダ数据采集                                                                                                    | 工程 グ 工具 マ<br>《 + 添加 ⑤ 保存<br>TagID<br>1 tag0001<br>2 tag0002                                                                                                    | コ 撤销 — 刪除 首 清空<br>名称               | : 〕 导入配置 〕 导出<br>读取类型 ◆<br>DB1<br>DB1                                                                                                    | Language      武量 装载模板文件 団 保存为構      地址      地址     な崩探类型     1     Char      2.00     bool                                                                                                    | <ul> <li>□ ■ ×</li> <li>◆ 印 帮助 ◆ ② 关于 ◆</li> <li>借率</li> <li>1</li> </ul>                                                                                                    |
| LM Gateway     D 工程管理 上 下载工程 ▶ PC运行     与航菜单     工程配置 网关管理 设备模板     Gateway     L Gateway     ダガ振天集     J ジガ振天集     J VO点     L Ghannel1                                                                                                    | 工程 グ 工具 マ<br>《 + 添加 ⑤ 保存<br>TagID<br>1 tag0001<br>2 tag0002                                                                                                    | コ 撤销 — 刪除 首 清空<br>名称<br><b>当</b> 教 | : 〕 导入剛置 〕 导出<br>读取类型 ≑<br>DB1<br>DB1                                                                                                    |                                                                                                    | <ul> <li>□ ■ ×</li> <li>● ■ 帮助 ◆ ② 关于 ◆</li> <li>● 借率</li> <li>● 1</li> <li>● 1</li> </ul>                                                                                                    |
| LM Gateway     D 工程管理 上 下载工程 ▶ PC运行     与航菜单     工程配置 网关管理 设备模板     Gateway     Sateway     V发想乐集     Gateway     LGateway     Gateway     Gate | 工程 グ 工具 マ<br>《 + 添加 ⑤ 保存<br>TagID<br>1 tag0001<br>2 tag0002                                                                                                    | コ 撤销 — 刪除 ① 清空<br>名称<br>当数         | : 〕导入酿册 〕导出<br>读取类型 ≑<br>DB1<br>DB1<br>(据类型为 boo                                                                                                    | Language     武量 装载模板文件      日 保存为結     地址     地址     女類構     地址     女類構     女類構     女型     1     Char     2.00     bool     保留两位小数作为偏                                                                                                    | <ul> <li>□ ■ ×</li> <li>● 和助 ◆ ② 关于 ◆</li> <li>● 借率</li> <li>● 1</li> <li>● 1</li></ul>                                                                                                    |
| LM Gateway     D 工程管理 上 下载工程 ▶ PC运行     与航菜单     工程電置 网关管理 设备模板     ④ Gateway     ▲ Gateway     ▲ ダ MOGE     ▲ Gateway     ▲ Gateway    | 工程 多 工具 マ<br>≪ + 添加 ⑤ 保存<br>TagID<br>1 tag0001<br>2 tag0002                                                                                                    | コ 撤销 — 刪除 ① 清空<br>名称<br><b>当</b> 数 | : 〕 导入配置 〕 导出<br>读取类型 ⇔<br>DB1<br>DB1<br>U居类型为 boo                                                                                                    | Language     武     武     武     武     武     武     武     武     武     法     就     技     成     成     式     文     武     武     武     武     武     武     武     武     武     武     武     武     武     武     武     武     武     武     武     武     武     武     武     武     武     武     武     武     武     武     武     武     武     武     武     武     武     武     武     武     武     武      武      武       武      武      武       武       武        武                                                                                                    | <ul> <li>● ■ ×</li> <li>◆ ● 帮助 ◆ ⑦ 关于 ◆</li> <li>         载板文件         <ul> <li></li></ul></li></ul>                                                                                                    |
| LM Gateway     D 工程管理 上 下载工程 ▶ PC运行     与航菜单     工程配置 网关管理 设备模板     ④ 早LCExample     ▲ Gateway     ▲ V 刻振乐集     ▲ Ø UOLG     ▲ 最 Channel1                                                                                                    | 工程 多 工具 マ<br>≪ + 添加 ⑤ 保存<br>TagID<br>1 tag0001<br>2 tag0002                                                                                                    | コ 撤销 — 刪除 百 清空<br>名称<br>当数         | : 〕 导入配置 〕 导出<br>读取类型 ⇔<br>DB1<br>DB1<br>UR类型为 boo                                                                                                    | Language     武田 Language     武田 上 Language     武田 上 和 新聞     北山      本     北山      本     北山     北山 | <ul> <li>□ ■ ×</li> <li>◆ 田 帮助 ◆ ⑦ 关于 ▼</li> <li></li></ul>                                                                                                    |
| LM Gateway     D 工程管理 上 下载工程 ▶ PC运行     S航菜单     工程配置 网关管理 设备模板     PLCExample     Gateway     VO点     Gateway     VO点     Gateway     The Gateway     Starks     Govice1     El 用户点     El 计算点     El 计算点     El 計算点     El 計算     El 計算     El 計算     El 計算     El      El 計算     El      El     El     El      El     El     El      El     El     El     El  | 工程 多 工具 ▼<br>《 + 添加 ⑤ 保存                                                                                                    | コ 撤销 — 刪除 百 清空<br>名称<br>当数         | : ]] 导入配置 ]] 导出<br>读取类型 ⇔<br>DB1<br>DB1<br>UIII关型为 boo                                                                                                    | □ Language<br>配置 □ 装载模板文件 □ 保存为机<br>地址 ◆ 数据类型<br>1 char<br>2.00 bool<br>□ 保留两位小数作为偏                                                                                                    | <ul> <li>□ ×</li> <li>◆ 田 帮助 ◆ ⑦ 关于 ▼</li> <li></li></ul>                                                                                                    |
| LM Gateway     D 工程管理 上 下载工程 ▶ PC运行     写航菜单     工程配置                                                                                                    | 工程 多 工具 マ<br>≪ + 添加 ⑤ 保存<br>TagID<br>1 tag0001<br>2 tag0002                                                                                                    | □ 撤销 — 刪除 ē 清空<br>名称<br><b>当</b> 数 | : 〕 导入配置 〕 导出<br>读取类型 ≑<br>DB1<br>DB1<br>DB1<br>据类型为 boo                                                                                                    | Language<br>配置 已 装载模板文件 已 保存为标<br>地址 令 数据类型<br>1 char<br>2.00 bool<br>I 保留两位小数作为偏                                                                                                    | <ul> <li>● ■ ×</li> <li>◆ 囲 帮助 ◆ ⑦ 关于 ▼</li> <li>● 様板文件</li> <li>● 倍率</li> <li>● 1</li> <li>● 1</li></ul>                                                                                                    |
| LM Gateway     D 工程管理 上 下载工程 ▶ PC运行     写航菜单     工程配置 阿关管理 设备模板     _ PLCExample     _ 显 Gateway         《                                                                                                    | 工程 多 工具 マ<br>≪ + 添加 ⑤ 保存<br>TagID<br>1 tag0001<br>2 tag0002                                                                                                    | □ 撤销 — 刪除 ① 清空<br>名称<br>当数         | : 〕 导入配置 〕 导出<br>读取类型 ≑<br>DB1<br>DB1<br>UIII<br>UIII<br>UIII<br>UIII<br>UIII<br>UIII<br>UIII<br>UI                                                                                                    | Language<br>配置 图 装载模板文件 图 保存为机<br>地址                                                                                                    | <ul> <li>● ■ 素助 ◆ ⑦ 关于 ◆</li> <li>● ● 素</li> <li>● ● 素</li> <li>● ● ● 素</li> <li>● ● ● ● 素</li> <li>● ● ● ● ● ● ● ● ● ● ● ● ● ● ● ● ● ● ●</li></ul>                                                                                                    |
| LM Gateway     D 工程管理 上 下载工程 ▶ PC运行     写航菜单     工程配置 网关管理 设备模板     _ PLCEXample     _ Gateway     ダ が居来集     _ ダ いの点     _ 届 Channel1     _ Device1     _ 国户点     _ 田户点     _ 田戸点     _ 武術点     _ 敵城存储     _ 偷救現服务     _ Magnus     _ Modbus     _ 쮋IOT                                                                                                    | 工程 多 工具 マ<br>≪ + 添加 ⑤ 保存<br>TagID<br>1 tag0001<br>2 tag0002                                                                                                    | □ 撤销 — 刪除 ① 清空<br>名称<br>当数         | : 〕 导入配置 〕 导出<br>读取类型 ≎<br>DB1<br>DB1<br>DB1<br>T据类型为 boo                                                                                                    | Language<br>配置 已 装载模板文件 已 保存为机<br>地址 令    数据类型<br>1                                                                                                    | <ul> <li>● ■ 新助 ◆ ⑦ 关于 ◆</li> <li>● ● 本</li> <li>● ● 本</li> <li>● ● ● 本</li> <li>● ● ● 本</li> <li>● ● ● 本</li> <li>● ● ● ● 本</li> <li>● ● ● ● ● 本</li> <li>● ● ● ● ● ● ● ● ● ● ● ● ● ● ● ● ● ● ●</li></ul>                                                                                                    |
| LM Gateway     D 工程管理 上 下载工程 ▶ PC运行     导航菜单     工程配置 网关管理 设备模板     ↓ PLCEXample     ↓ Gateway     《 V 均据采集     《 V 均据采集     《 V 心点     《 L Channel1     ① Device1     ① 用户点     ① 计算点     囧 新统点     ② 對描作储     《 价数描作储     《 价数描作储     《 价数描作储     《 价数描作插     《 例 Modous     《 IIIIIIIIIIIIIIIIIIIIIIIIIIIIIIII                                                                                                    | 工程 多 工具 マ<br>≪ + 添加 ⑤ 保存<br>1 tag0001<br>2 tag0002                                                                                                    | □ 撤消 — 刪除 ① 清空<br>名称<br>当数         | : [〕导入配置 [〕导出<br>读取类型 ≑<br>DB1<br>DB1<br>(居类型为 boo                                                                                                    | Language<br>配置 □ 装载模板文件 □ 保存为机<br>地址 ◆ 数据类型<br>1 char<br>2.00 bool                                                                                                    | <ul> <li>● ■ N</li> <li>● ② 关于 ◆</li> <li>● ● N</li> <li>● ● N</li></ul>                                                                                   |
| LM Gateway     D 工程管理 上 下载工程 ▶ PC运行     导航菜单     工程配置 阿关管理 设备模板     ↓ 只PLCExample     ↓ Gateway     ↓ 受 IO点     ↓ Gateway     ↓ 愛 IO点     ↓ 局 Gateway     ↓ 愛 IO点     ↓ 周 用户点     日中点     日中点     日前点     日前点     日前点     日前点     日前点     田前点     田前品     田前点     田前点     田前点     田前品     田前品   | 工程 多 工具 マ<br>≪ + 添加 ⑤ 保存<br>1 tag0001<br>2 tag0002                                                                                                    | □ 撤消 — 刪除 ① 清空<br>名称<br>当数         | : [〕导入酿置 [〕导出<br>读取类型 ≑<br>DB1<br>DB1<br>DB1<br>(据类型为 boo                                                                                                    | □ 法载模板文件 □ 保存为机<br>地址 ◆ 数据类型<br>1 char<br>2.00 bool                                                                                                    | <ul> <li>● ■ N</li> <li>● ② 关于 ◆</li> <li>● ● N</li> <li>● ● N</li></ul>                                                                                   |
| LM Gateway     D 工程管理 上 下载工程 ▶ PC运行     S航菜单     T程配置 网关管理 设备模板     UC点     Gateway     V 数据采集     V UC点     Gateway     V 以语采集     V UC点     Gateway     W UC点     Gateway     W Marking     W Modbus     W Modbus     W Modbus     W Mott Client     @ Alink     @ Tlink                                                                                                    | 工程 多 工具 マ<br>≪ + 添加 ⑤ 保存<br>1 tag000<br>2 tag0002                                                                                                    | □ 撤销 — 刪除 ① 清空<br>名称<br><b>当</b> 数 | : 〕 导入顧置 〕 导出<br>读取类型 ≎<br>DB1<br>DB1<br>U居类型为 boo                                                                                                    | Language                                                                                                    | <ul> <li>● ■ 新助 ◆ ② 关于 ◆</li> <li>● ● 本</li> <li>● ● 本</li> <li>● ● ● 本</li> <li>● ● ● 本</li> <li>● ● ● 本</li> <li>● ● ● 本</li> <li>● ● ● ● 本</li> <li>● ● ● ● ● 本</li> <li>● ● ● ● ● ● ● ● ● ● ● ● ● ● ● ● ● ● ●</li></ul>                                                                                                    |
| LM Gateway     D 工程管理 上 下载工程 ▶ PC运行     Sk菜单     T程配置 网关管理 设备模板     UPLCExample     L Gateway     V 数据采集     VO点     Gateway     V 数据采集     Q IO点     Gateway     Wath Client     Mat Client     Math Client     Math C | 工程 多 工具 ▼<br>≪ + 添加 ⑤ 保存<br>1 tag0001<br>2 tag0002                                                                                                    | □ 撤销 — 刪除 ① 清空<br>名称<br><b>当</b> 数 | : 〕 导入顧置 〕 导出<br>读取类型 ≎<br>DB1<br>DB1<br>//据类型为 boo                                                                                                    | Language<br>配置  日 装载模板文件  日 保存为机<br>地址                                                                                                    | <ul> <li>● ■ ■ ■ ■ ● ● ● ● ● ● ■ ■ ■ ■ ■ ● ⑦ 关于 ● ■ ■ ■ ■ ● ⑦ 关于 ● ■ ■ ■ ■ ■ ■ ■ ■ ■ ■ ■ ■ ■ ■ ■ ■ ■ ■</li></ul>                                                                                                    |
| LM Gateway     D 工程管理 上 下载工程 ▶ PC运行     Sk菜单     T程配置 网关管理 设备模板     UPLCExample     L Gateway     V 数据采集     VC点     Gateway     V 数据采集     Q VC点     Gateway     Wodus     Sk点     D 数据存储     M 数据服务     Modbus     SmIOT     Mqlt Client     Moto DDC     m Alink     Tink     SIEMENS EnergyIP     WUDN     UINA                                                                                                    | 工程 多 工具 ▼<br>≪ + 添加 ⑤ 保存<br>1 tag0001<br>2 tag0002                                                                                                    | 二 厳消 一 刪除 ① 清空<br>名称               | : 〕 导入酿置 〕 导出<br>读取类型 ≎<br>DB1<br>DB1<br>U据类型为 boo                                                                                                    | Language<br>翻語  日 装载模板文件  日 保存为机<br>地址                                                                                                    | <ul> <li>● ■ ■ ■ ■ ● ● ● ● ● ● ● ■ ■ ■ ■ ■ ● ⑦ 关于 ● ■ ■ ■ ■ ● ⑦ 关于 ● ■ ■ ■ ■ ■ ■ ■ ■ ■ ■ ■ ■ ■ ■ ■ ■ ■ ■</li></ul>                                                                                                    |
| LM Gateway     D 工程管理 上 下载工程 ▶ PC运行     Sk菜单     T程配置 网关管理 设备模板     CPLCExample     L Gateway     A Channel1     Concel     I 用户点     II 计算点     II 我想很好     Modbus     Modbus     Modbus     Modbus     Milk     Milk     Mink     Mink     Mi | 工程 多 工具 ▼<br>≪ + 添加 ⑤ 保存<br>1 tag0001<br>2 tag0002                                                                                                    | 二 撤销 一 刪除 ① 清空<br>名称 名称            | : □ 导入酿册 □ 导出<br>读取类型 ≎<br>DB1<br>DB1<br>U据类型为 boo                                                                                                    | Language<br>翻語  日 装载模板文件  日 保存为机<br>地址                                                                                                    | <ul> <li>● ■ 帮助 ◆ ⑦ 关于 ◆<br/>頻板文件         <ul> <li></li></ul></li></ul>                                                                                                    |
| LM Gateway     D I程管理 上 下载I程 ▶ PC运行     S航菜单     I在配置 网关管理 设备模板     PLCExample     G Gateway     Vo点     G Gateway     Vo点     G Gateway     Wo点     G Gateway     Wo点     G Device1     Il 用户点     G 计算点     B 并算点     B 我境点     S 数据存储     Modbus     Matrix     Modbus     Moldus     Moldus     Moldus     MIICT     Modbus     MIICT     Modbus     SIEMENS EnergyIP     Olink     C HTTP     E 远程数据库     MOPC XML-DA Server                                                                                                    | 工程 多 工具 ▼<br>≪ + 添加 ⑤ 保存<br>1 tagJD<br>2 tag0002                                                                                                    | 二 撤消 — 刪除 ① 清空<br>名称 名称            | : □ 导入酿册 □ 导出<br>读取类型 ≎<br>DB1<br>DB1<br>U据类型为 boo                                                                                                    | □ Language<br>配置 □ 装载模板文件 □ 保存为机<br>地址 ◆ 数据类型<br>1 char<br>2.00 bool<br>I 保留两位小数作为偏                                                                                                    | <ul> <li>●</li> <li>●</li></ul>                                                                                                    |
| LM Gateway     D I程管理 上 下载I程 ▶ PC运行     Shi菜单     I程配置 网关管理 设备模板     PLCExample     Gateway     VO点     Gateway     VO点     Gateway     VO点     Gateway     Wo点     Gateway     Wo点     Gateway     Gateway     Wo点     Gateway     Gateway     Gateway     Gateway     Goto     Gateway     Gateway     Goto     Gateway     Goto     Gateway     Goto     Gateway     Gateway     Goto     Gateway     Gateway     Goto     Gateway     Gateway   | 工程 多 工具 マ<br>《 + 添加 ⑤ 保存<br>TagID<br>1 tag0001<br>2 tag0002                                                                                                    | 二 撤消 一 刪除 ① 清空<br>名称               | : □ 导入酿册 □ 导出<br>读取类型 ≎<br>DB1<br>DB1<br>U据类型为 boo                                                                                                    | □ Language<br>配置 □ 装载模板文件 □ 保存为机<br>地址 ◆ 数据类型<br>1 char<br>2.00 bool                                                                                                    | <ul> <li>● ● ×</li> <li>◆ ● 帮助 ◆ ⑦ 关于 ▼</li> <li>         载板文件         <ul> <li></li></ul></li></ul>                                                                                                    |
| LM Gateway     D I程管理 上 下载I程 ▶ PC运行     Shi菜单     I程配置 网关管理 设备模板     PLCExample     Gateway     VO点     Gateway     VO点     Gateway     VO点     Gateway     Wo点     Gateway     Wo点     Gateway     Gateway     Wo点     Gateway     Gateway     Wo点     Gateway     Gateway     Gat | 工程 多 工具 マ<br>《 + 添加 ⑤ 保存<br>1 tug0001<br>2 tug0002                                                                                                    | 二 撤消 — 刪除 ① 清空<br>名称 名称            | : □ 导入酿册 □ 导出<br>读取类型 ≎<br>DB1<br>DB1<br>U居类型为 boo                                                                                                    | Language<br>配置 Language<br>地址 ◆  数据类型<br>1 char<br>2.00 bool<br>I 保留两位小数作为偏                                                                                                    | <ul> <li>● ● ×</li> <li>◆ ● 帮助 ◆ ⑦ 关于 ▼</li> <li>         载板文件         <ul> <li></li></ul></li></ul>                                                                                                    |
| LM Gateway     D 工程管理 上 下载工程 ▶ PC运行     S航菜单     T程配置 网关管理 设备模板     PLCExample     Gateway     V 数据采集     VO点     Gateway     V 数据采集     VO点     Gateway     Wo点     Gateway     Wo点     GDevice1     II用户点     Gitig A Channel1     Govice1     III 用户点     Gitig A Channel1     Govice1     IIIIIIIIIIIIIIIIIIIIIIIIIIIIIIIII                                                                                                    | 工程 多 工具 ◆ 《 十 添加 ⑤ 保存 1 tag0001 2 tag0002                                                                                                    | □ 撤销 — 刪除 ① 清空<br>名称<br><b>当</b> 数 | : □ 导入配置 □ 导出<br>读取类型 ≑<br>DB1<br>DB1<br>7据类型为 boo                                                                                                    | Language<br>配置 Language<br>地址 中 数据类型<br>1 char<br>2.00 bool                                                                                                    | <ul> <li>● ■ 新助 ◆ ⑦ 关于 ▼</li> <li>● ● ▼</li> <li>● ● ▼</li> <li>● ● ▼</li> <li>● ● ● ● ● ● ● ● ● ● ● ● ● ● ● ● ● ● ●</li></ul>                                                                                                    |
| LM Gateway     D I程管理 上 下载I程 ▶ PC运行     S航菜单     I程配置 网关管理 设备模板     PLCEXample     Gateway     V 数据采集         《 V 数据采集         《 V 数据采集         《 V 数据采集         《 V 数据采集         《 V 数据采集         《 V 数据采集         《 V 数据采集         《 MOGa         《 B Device1         国用户点         国用户点         国用户点         国用户点         国用户点         副 新聞花 Client         《 Modbus         ③ Modbus         ③ Mdtt Client         ④ IDDDC         ④ Modbus         ③ SIEMENS EnergyIP         ④ Ulink         《 HTTP         国 近程数据库         ጠOPC XML-DA Server         〖 任务计划         ④ T&型Sampt         《 LupScriptEll+(###         系统由志         ④ 2000 10 00 4472.45 Comment                                                                                                    | 工程 多 工具 マ<br>《 + 添加 ⑤ 保存<br>1 tag0001<br>2 tag0002                                                                                                    | □ 撤销 — 刪除 ① 清空<br>名称<br>当数         | : □ 导入配置 □ 导出<br>读取类型 \$<br>DB1<br>DB1<br>(据类型为 boo                                                                                                    | Language<br>配置 Language<br>地址 ◆                                                                                                    | <ul> <li>● ■ 新助 ◆ ⑦ 关于 ▼</li> <li>● ● 本</li> <li>● ● 本</li> <li>● ● 本</li> <li>● ● 本</li> <li>● ● 本</li> <li>● ● 本</li> <li>● ● 本</li> <li>● ● 本</li> <li>● ● 本</li> <li>● ● 本</li> <li>● ● 本</li> <li>● ● 本</li> <li>● ● 本</li> <li>● ● 本</li> <li>● ● 本</li> <li>● ● 本</li> <li>● ● 本</li> </ul>                                                                                                    |
| LM Gateway     D 工程管理 上 下载工程 ▶ PC运行     S航菜单     工程配置 阿关管理 设备模板     PLCExample     Gateway     ダ が規系集     ダ がした     Gateway     ダ が規系集     ダ がした     Gateway     ダ が規系集     ダ がした     Gateway     ダ が規系集     ダ がした     Gateway     ダ が規系集     ダ がした     Gateway     ダ が規系集     ダ がした     Gateway     ダ が規系集     ダ がした     Gateway     ダ が規系集     ダ がした     Gateway     ダ が規系集     ダ がした     Gateway     ダ が規系集     ダ がした     Gateway     ダ が規系集     ダ じつた     Gateway     ダ が規系集     ダ じした     Gateway     ダ がした     Gateway     ダ が見た     Gateway     ダ が見た     Gateway     Gateway     Gatew  | 工程 <i>▶</i> 工具 ▼<br>《 + 添加 ⑤ 保存<br>1 tag0001<br>2 tag0002<br>↓<br>↓<br>↓<br>↓<br>↓<br>↓<br>↓<br>↓<br>↓<br>↓<br>↓<br>↓<br>↓                                                                                                    | □ 撤销 — 刪除 ① 清空<br>名称<br>当数         | : □ 导入配置 □ 导出<br>读取类型 ≎<br>DB1<br>DB1<br>(据类型为 boo                                                                                                    | Language<br>配置 Language<br>地址 ◆                                                                                                    | <ul> <li>● ■ 新助 ◆ ⑦ 关于 ▼</li> <li>● ● 本</li> <li>● ● 本</li> <li>● ● ● 本</li> <li>● ● ● 本</li> <li>● ● ● 本</li> <li>● ● ● ● 本</li> <li>● ● ● ● ● ● ● ● ● ● ● ● ● ● ● ● ● ● ●</li></ul>                                                                                                    |
| LM Gateway     D 工程管理 上 下载工程 ▶ PC运行     S航菜单     工程配置 阿关管理 设备模板     PLCEXample     Gateway     ダ が展天集     ダ が原天集     ダ が原子情     面内内点     田内内点     田内内点     田内内点     田内内点     田内内点     田内内点     田内内点     田内内点     田内内点     田内内点     田内内点     田内内点     田内内点     田内内点     田内内点     田内内点     田内内点     田内内点     田内内点     田内内     田内内     田田内点     田内内     田田内点     田田内     田田内     田田内     田田内     田田内     田田内     田田     田田     田田     田田     田田     田田     田田     田田     田田     田田     田田     田田     田田     田田     田田     田     田田     田田     田田     田     田田     田田     田田     田     田田     田田     田田     田     田     田田     田     田     田田     田田     田     田     田田     田田     田     田     田田     田     田     田田     田     田     田     田田     田     田     田     田     田     田田     田     田     田     田     田     田     田田     田     | 工程 <i>▶</i> 工具 ▼<br>《 + 添加 ⑤ 保存<br>1 tagDO<br>2 tagOOO2<br>↓<br>2 tagOOO2<br>↓<br>5<br>新建成功<br>5<br>新建成功<br>5<br>新建成功                                                                                                    | □ 撤消 — 刪除 ① 清空<br>名称<br>当数         | : □ 导入配置 □ 导出<br>读取类型 ≎<br>DB1<br>DB1<br>DB1<br>DB1<br>DB1<br>DB1                                                                                                    | Language<br>配置 □ 装载模板文件 □ 保存为机<br>地址 ◆                                                                                                    | <ul> <li>● ■ 新助 ◆ ⑦ 关于 ◆</li> <li>● ● 新助 ◆ ⑦ 关于 ◆</li> <li>● ● 和 ●</li> <li>● ● 和 ●</li> <li>● ● 和 ●</li> <li>● ● 和 ●</li> <li>● ● ●</li> <li>● ●</li> <li>● ● ●</li> <li>● ● ●</li> <li>● ● ●</li> <li>● ● ●</li> <li>● ●</li> <li>●</li></ul>                                                                                                  |
| LM Gateway     D 工程管理 上 下载工程 ▶ PC运行     S航菜单     T程配置 网关管理 设备模板     PLCEXample     Gateway     ダ が展示集     ダ が展示集     ダ がした     Gateway     ダ が展示集     ダ が低点     Gateway     ダ が低点     Gateway     ダ が低点     Gateway     ダ が低点     Gateway     ダ が低点     Gateway     ダ が低点     Gateway     ダ が低点     Gateway     ダ が低点     Gateway     ダ が低点     Gateway     ダ が低点     Gateway     ダ が低点     Gateway     ダ が低点     Gateway     ダ が低点     Gateway     ダ が低点     Gateway     Gateway     Gateway     Gateway     ダ が低点     Gateway     ダ が低点     Gateway     Gateway     Gateway     Gateway     Gateway     Gateway     Gateway     ダ がした     Gateway     Gateway     Gat | 工程                                                                                                    | □ 撤消 — 刪除 ① 清空<br>名称<br>当勤         | : □ 导入配置 □ 导出<br>读取类型 ≎<br>DB1<br>DB1<br>(据类型为 boo                                                                                                    | Language<br>配置 Language<br>加速 シ 数据类型<br>1 char<br>2.00 bool<br>1 保留两位小数作为偏<br>ののでののではない。<br>ののでは、ののでのでは、<br>ののでのでは、<br>ののでのでのでは、<br>ののでのでのでは、<br>ののでのでのでは、<br>ののでのでのでは、<br>ののでのでのでのでは、<br>ののでのでのでは、<br>ののでのでのでのでは、<br>ののでのでのでのでのでのでは、<br>ののでのでのでのでのでいた。<br>ののでのでのでのでのでのでは、<br>ののでのでのでのでのでのでのでのでのでのでのでのでのでのでのでのでのでのでの                                                                                                    | <ul> <li>● ■ 新助 ◆ ⑦ 关于 ◆</li> <li>● ● 新助 ◆ ⑦ 关于 ◆</li> <li>● ● 新助 ◆ ⑦ 关于 ◆</li> <li>● ● ● ● ● ● ● ● ● ● ● ● ● ● ● ● ● ● ●</li></ul>                                                                                                    |
| LM Gateway     D 工程管理 上 下载工程 ▶ PC运行     S航菜单     T程配置 网关管理 设备模板     UC点     Gateway     V 划据采集     Q UC点     Gateway     Q UC点     Gateway     Q UC点     Gateway     Q UC点     Govice1     II 用户点     II 計算点     B 系统点     S划据存储     M动想服务     @ Modous     Modous     Modous     Mink     Tink     SIOT     IIIN     GENENS EnergyIP     UIInk     C UIInk     C UIInk     C UIInk     C UIInk     C ML-DA Server     I 任务计划     ① Actional EnergyIP     GOvice1     IIIR     Signat     C 2020-10-09 14:37:16 Gateway节;     2020-10-09 14:37:09 Channel1节     2020-10-09 15:00:20 Device1节点     2020-10-09 15:00:20 R存成功     2020-10-09 15:00:28 保存成功     C 2020-10-09 15:00:37 保存成功                                                                                                    | 工程                                                                                                    | □ 撤消 — 刪除 ① 清空<br>名称<br>当数         | : □ 导入酿置 □ 导出<br>读取类型 ≎<br>DB1<br>DB1<br>UIII<br>UIII<br>UIIII<br>UIIII<br>UIIII<br>UIIII<br>UIIII<br>UIIII<br>UIII                                                                                                    | Language<br>配置 □ 装载模板文件 □ 保存为机<br>地址 ◆ 数据类型<br>1 char<br>2.00 bool<br>I 保留两位小数作为偏<br>4                                                                                                    | <ul> <li>● ■ 帮助 ◆ ⑦ 关于 ◆</li> <li>● 新助 ◆ ⑦ 关于 ◆</li> <li>● ● 都助 ◆ ⑦ 关于 ◆</li> <li>● ● 和助 ◆ ⑦ 大丁 ◆</li> <li>● ● 和助 ◆</li> <li>● ● 和助 ◆</li> <li>● ● 和助 ◆</li> <li>● ● 和助 ◆</li> <li>● ● ● ● ● ●</li> <li>● ● ● ●</li> <li>● ● ●</li> <li>● ● ●</li> <li>● ● ●</li> <li>● ● ●</li> <li>● ● ●</li> <li>● ● ●</li> <li>● ● ●</li> <li>● ● ●</li> <li>● ● ●</li> <li>● ● ●</li> <li>● ● ●</li> <li>● ●</li> <li>● ● ●</li> <li>● ●</li> <li>●</li> <li>● ●</li> <li>● ●</li> <li>● ●</li> <li>● ●</li> <li>●</li> <li>●</li> <li>●</li> <li>●</li> <li>●</li></ul>                                                                                                    |
| LM Gateway     D 工程管理 上 下载工程 ▶ PC运行     S航菜单     T程配置 网关管理 设备模板     UC点     Gateway     V 划据采集     V 划据采集     V 以后点     Gateway     V UC点     Gateway     V UCh     Gateway     V UCh     Gateway     V UCh     Gateway     V     V UCh     Gateway     V     V UCh     Gateway     V     V UCh     Gateway     V     V UCh     Gateway     V     V UCh     Gateway     V     V UCh     Gateway     V     V UCh     V     V UCh     V     V UCh     V     V UCh     V     V UCh     V     V UCh     V     V UCh     V     V UCh     V     V UCh     V     V     V UCh     V     V UCh     V     V UCh     V     V     V     V     V     V     V     V     V     V     V     V     V     V     V     V     V     V     V     V     V     V     V     V     V     V     V     V     V     V     V     V     V     V     V     V     V     | 工程                                                                                                    |                                    | : □ 导入酿置 □ 导出<br>读取类型 ≎<br>DB1<br>DB1<br>UIII<br>UIII<br>UIIII<br>UIIII<br>UIIII<br>UIIII<br>UIIII<br>UIIII<br>UIIII<br>UIIII<br>UIIII<br>UIII                                                                                                    | Language<br>配置 □ 装载模板文件 □ 保存为机<br>地址 ◆ 数据类型<br>1 char<br>2.00 bool<br>I 保留两位小数作为偏                                                                                                    | <ul> <li>● ■ 帮助 ◆ ⑦ 关于 ◆</li> <li>● 樹板文件</li> <li>● 日 帮助 ◆ ⑦ 关于 ◆</li> <li>● 日 帮助 ◆ ⑦ 关于 ◆</li> <li>● 日 花 ●</li> <li>● 日 花 ●</li> <li>● 日 花 ●</li> <li>● 日 花 ●</li> <li>● ● 本</li> <li>● ● 本</li> <li>● ● ● 本</li> <li>● ● 本</li> <li>● ● ● 本</li> <li>● ● ● 本</li> <li>● ● ● 本</li> <li>● ● ● ● 本</li> <li>● ● ● ● ● ● ● ● ● ● ● ● ● ● ● ● ● ● ●</li></ul>                                                                                                    |
| LM Gateway     D 工程管理 上 下载工程 ▶ PC运行     Skit P     T程配置 阿关管理 设备模板     UC点         J Gateway         J Gateway         J J Gateway         J J Gateway         J MiR          G Modous         J MiR          Gi Tink         G SIGNENS EnergyIP                                                                                                    | 工程 多 工具 ▼ ▲ 十 添加 ⑤ 保存 1 tagO001 2 tagO002 ▲ 1 tagO001 2 tagO002 ▲ 5新建成功 点新建成功                                                                                                    |                                    | : □ 导入融置 □ 导出<br>读取类型 ≎<br>DB1<br>DB1<br>UIII<br>UIII<br>UIIII<br>UIIII<br>UIIII<br>UIIII<br>UIIII<br>UIIII<br>UIIII<br>UIIII<br>UIIII<br>UIIII<br>UIIII<br>UIIII<br>UIIII<br>UIIII<br>UIIII<br>UIIII<br>UIIII<br>UIIII<br>UIIII<br>UIIII<br>UIII<br>UIII<br>UIIII<br>UIIIII<br>UIII<br>UIII<br>UIII<br>UIII<br>UIII<br>UIII<br>UIIII<br>UIIII<br>UIIII<br>UIII<br>UIII<br>UIII<br>UIII<br>UIII<br>UIII<br>UIII<br>UIII<br>UIII<br>UIII<br>UIII<br>UIII<br>UIII<br>UIII<br>UIII<br>UIII<br>UIII<br>UIII<br>UIII<br>UIIII<br>UIIII<br>UIIIII<br>UIIII<br>UIIII<br>UIIII<br>UIIII<br>UIIII<br>UIIII<br>UIIII<br>UIIII<br>UIIII<br>UIIII<br>UIIII<br>UIIII<br>UIIII<br>UIIII<br>UIIIII<br>UIIII<br>UIIII<br>UIIII<br>UIIII<br>UIIII<br>UIIII<br>UIIII<br>UIIII<br>UIIII<br>UIIII<br>UIIII<br>UIIII<br>UIII<br>UIII<br>UIII<br>UIII<br>UIII<br>UIII<br>UIIII<br>UIIII<br>UIIII<br>UIIII<br>UIII<br>UIIII<br>UIIII<br>UIIII<br>UIIIII<br>UIIII<br>UIIIII<br>UIIIII<br>UIIII<br>UIIII<br>UIIIIII | Language<br>配置  日 装载模板文件  日 保存为机<br>地址       地址       立      んar<br>2.00 bool<br>日 保留两位小数作为偏<br>日 保留高校位小数作       人名       の                                                                                                    | <ul> <li>● ■ 帮助 ◆ ⑦ 关于 ◆</li> <li>● 樹板文件</li> <li>● 日 帮助 ◆ ⑦ 关于 ◆</li> <li>● 日 都助 ◆ ⑦ 关于 ◆</li> <li>● 日 和助 ◆ ⑦ 关于 ◆</li> <li>● 日 和助 ◆ ⑦ 关于 ◆</li> <li>● 日 和助 ◆ ⑦ 大丁 ◆</li> <li>● 日 和助 ◆ ⑦ 大丁 ◆</li> <li>● 日 和助 ◆ ⑦ 大丁 ◆</li> <li>● 日 和助 ◆ ⑦ 大丁 ◆</li> <li>● 日 和助 ◆ ⑦ 大丁 ◆</li> <li>● 日 和助 ◆ ⑦ 大丁 ◆</li> <li>● 日 和助 ◆ ⑦ 大丁 ◆</li> <li>● 日 和助 ◆ ⑦ 大丁 ◆</li> <li>● 日 和助 ◆ ⑦ 大丁 ◆</li> <li>● 日 和助 ◆ ⑦ 大丁 ◆</li> <li>● 日 和助 ◆ ⑦ 大丁 ◆</li> <li>● 日 和助 ◆ ⑦ 大丁 ◆</li> <li>● 日 和助 ◆</li> <li>● 日 和助 ◆ ⑦ 大丁 ◆</li> <li>● 日 和助 ◆</li> <li>● 日 和助 ◆</li></ul> |
| LM Gateway     D I程管理 上 下载工程 ▶ PC运行     S航菜单     I程配置 网关管理 设备模板     PLCExample     G Gateway     VO点     G Gateway     VO点     G Gateway     G VO点     G Gateway     G Gateway     G Gateway     G Gateway     G Gateway     G Gateway     G Gateway     G Gateway     G Gateway     G Matt Client     G Modbus     G Mult Client     G Inik     G Tink     G Tink     G Tink     G SIEMENS Energy/P     G Ulink     G Tink     G Tink     G OPC XML-DA Server     G 任务计划     G JR署与事件     G Lava SeriesEnt Kiese     G 2020-10-09 14:37:16 Gateway     F)     2020-10-09 15:00:20 Device1     G     2020-10-09 15:00:20 Refer     G 2020-10-09 15:00:37 Refer     G Tink     G Cateway     G Gateway     G Gateway     Gateway     G Gateway     G Gateway     Gateway     G Gateway     G Gateway     Gateway     G Gateway     Gateway     G Gateway     Gateway     Gateway     G Gateway     Gateway     G Gateway     Gateway     Gateway     Gateway     Gateway     Gateway     Gateway     Gateway     Gateway     Gateway     Gateway     Gateway     Gateway     Gateway     Gateway     Gateway     Gateway     Gateway     Gateway     Gateway     Gateway     G | 工程       ジ 工具 ▼ <ul> <li>+ 添加</li> <li>⑤ 保存</li> <li>TagID</li> <li>1</li> <li>tag0001</li> <li>2</li> <li>tag0002</li> </ul> <ul> <li>1</li> <li>tag0002</li> <li><ul> <li>ag0002</li> <li><ul> <li><ul> <li>tag0002</li> <li><ul> <li><ul> <li>tag0002</li> <li><ul> <li><ul> <li>tag0002</li> <li><ul> <li><ul> <li>tag0002</li> <li><ul> <li><ul> <li>tag0002</li> <li><ul> <li><ul> <li>tag0002</li> <li><ul> <li><ul> <li>tag0002</li> <li><ul> <li><ul> <li>tag0002</li> <li><ul> <li><ul></ul></li></ul></li></ul> |                                    | : □ 导入酿册 □ 导出<br>读取类型 ≎<br>DB1<br>DB1<br>T据类型为 boo                                                                                                    | □       □       □       □       □       □       □       □       □       □       □       □       □       □       □       □       □       □       □       □       □       □       □       □       □       □       □       □       □       □       □       □       □       □       □       □       □       □       □       □       □       □       □       □       □       □       □       □       □       □       □       □       □       □       □       □       □       □       □       □       □       □       □       □       □       □       □       □       □       □       □       □       □       □       □       □       □       □       □       □       □       □       □       □       □       □       □       □       □       □       □       □       □       □       □       □       □       □       □       □       □       □       □       □       □       □       □       □       □       □       □       □       □       □       □       □       □       □       □                                                                                                          | <ul> <li>● 副 帮助 ◆ ③ 关于 ◆</li> <li>● 報助 ◆ ③ 关于 ◆</li> <li>● 都政文件</li> <li>● 日 帮助 ◆ ③ 关于 ◆</li> <li>● 日 花子</li> <li>● 日 花子</li> <li>● 日 日 日</li> <li>● 日 日</li> <li>● 日</li> <li>● 日</li> <li>● 日</li> <li>● 日</li> <li>● 日</li> <li>● 日</li> <li>● 日</li> <li>● 日</li> <li>● 日</li> <li>● 日</li> <li>● 日</li> <li>● 日</li> <li>● 日</li> <li>● 日</li> <li>● 日</li> <li>● 日</li> <li>● 日</li> <li>● 日</li> <li>● 日</li> <li>● 日</li> <li>● 日</li> <li>● 日</li></ul>                                                                                |

4.运行工程,检查配置

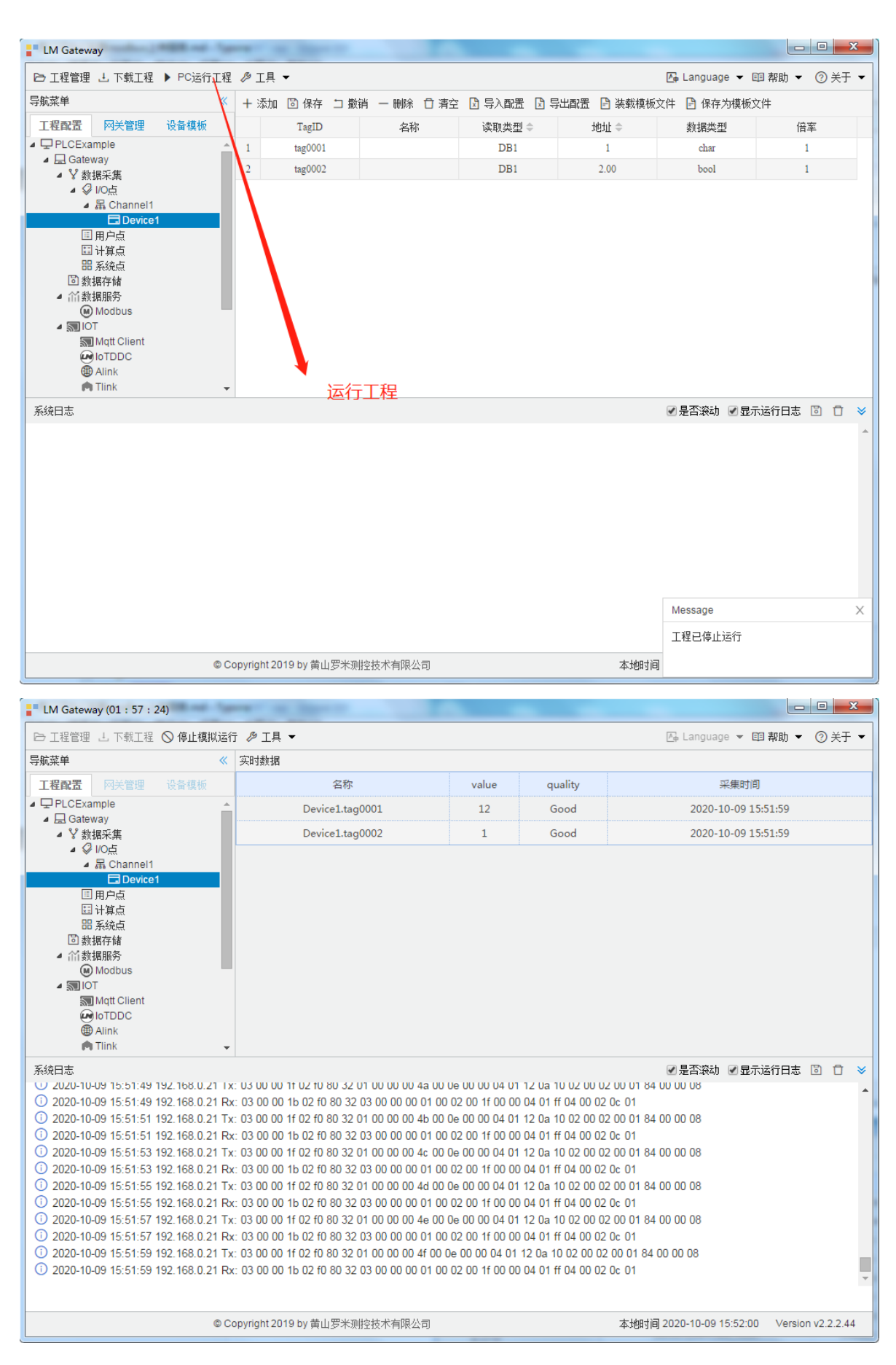

# 2.演示 Modbus 数据服务

5.选中数据服务中的 'Modbus' , 按图添加上传点

| LM Gateway                                    | and the second second se |                                                       |                               | - 0 <u>- × -</u> |
|-----------------------------------------------|----------------------------------------------------------------------------------------------------|-------------------------------------------------------|-------------------------------|------------------|
| ▷ 工程管理 占 下载工程 ▶ PC运行工程                        | ∥ 工具 ▼                                                                                                    |                                                       | 區 Language ▼ 回 帮助、            | • ② 关于 •         |
| 导航菜单 《                                        | slaveID: 1 2                                                                                                    |                                                       |                               |                  |
| 工程配置 网关管理 设备模板                                |                                                                                                    |                                                       |                               |                  |
| PLCExample                                    | ✓Modbus TCP 满口号: 502                                                                                                    |                                                       |                               |                  |
| ▲ Galeway<br>▲ V 数据采集                         | Modbus RTU @ 配置                                                                                                    |                                                       |                               |                  |
| ▲ Ø 1/0 <u>5</u>                              |                                                                                                    |                                                       |                               |                  |
| Device1                                       | ■Modbus DTU模式 报文格式: RTU V 序列号: 123                                                                                                    | 心跳周期(s): 10 服务器地址: 192.                               | 168.1.10 服务器端口: 503           | -                |
| 国用户点                                          | 网关通讯异常处理: 使用最后正常值 ✓ 服务延迟                                                                                                    | 自动时间(s): 0                                            |                               |                  |
| 田 计非应<br>問 系统点                                |                                                                                                    |                                                       |                               |                  |
| <ul> <li>回 裁据存储</li> <li>1</li> </ul>         | ◎ 保存 3                                                                                                    | 选择点 ×                                                 |                               |                  |
| ▲ 伯數攝服务<br>● Modbus                           |                                                                                                    | 王 ÷                                                   |                               |                  |
| ▲ IOT IOT                                     | + 添加 図 保存 コ 撤销 一 删除 合 清空 図 导入配置 図 导出                                                                                                    | ▲ Ø ☑ 10点                                             |                               |                  |
|                                               | ID 名称                                                                                                    | <ul> <li>▲ ♥ Channel1</li> <li>▲ ♥ Device1</li> </ul> | Modbus数据类型 字节序 默认值            |                  |
| Alink                                         | 4                                                                                                    | ⊘ ☑ tag0001                                           |                               |                  |
| SIEMENS EnergyIP                              |                                                                                                    | ◇ M tag0002 ▷ □ 用户点                                   |                               |                  |
| e Ulink                                       |                                                                                                    |                                                       |                               |                  |
| ~~ B115<br>目 远程数据库                            |                                                                                                    |                                                       |                               |                  |
| M OPC XML-DA Server                           |                                                                                                    |                                                       |                               |                  |
| <ul> <li>田 任55 印刷</li> <li>① 报警与事件</li> </ul> |                                                                                                    |                                                       |                               |                  |
| /> JavaScrip 脚本编辑                             | 1000 ▼ 14 4 第 0 页共 0页 ▶ ▶ 0                                                                                                    |                                                       | 当前显示 0 - 0 条                  | 记录 共 0 条记录       |
| 系统日志                                          |                                                                                                    |                                                       | ✓ 是否滚动 ✓ 显示运行日志               | 5 🖸 🖯 👻          |
|                                               |                                                                                                    |                                                       |                               | A                |
|                                               |                                                                                                    | 4X (Holding Register)                                 |                               |                  |
|                                               |                                                                                                    | and (notang region)                                   |                               |                  |
|                                               |                                                                                                    | float 🗸 Little-endian byte swap 🗸                     |                               |                  |
|                                               |                                                                                                    |                                                       |                               |                  |
|                                               |                                                                                                    | 5 ② 确定 ⑧ 取消                                           |                               |                  |
|                                               |                                                                                                    |                                                       |                               |                  |
|                                               |                                                                                                    |                                                       |                               |                  |
|                                               |                                                                                                    |                                                       |                               | ~                |
|                                               |                                                                                                    |                                                       |                               |                  |
|                                               | © Copyright 2019 by 黄山罗:                                                                                                    | K则控技术有限公司                                             | 本地时间 2020-10-09 16:05:24 Vers | ion v2.2.2.44    |

#### 6.配置下载至网关

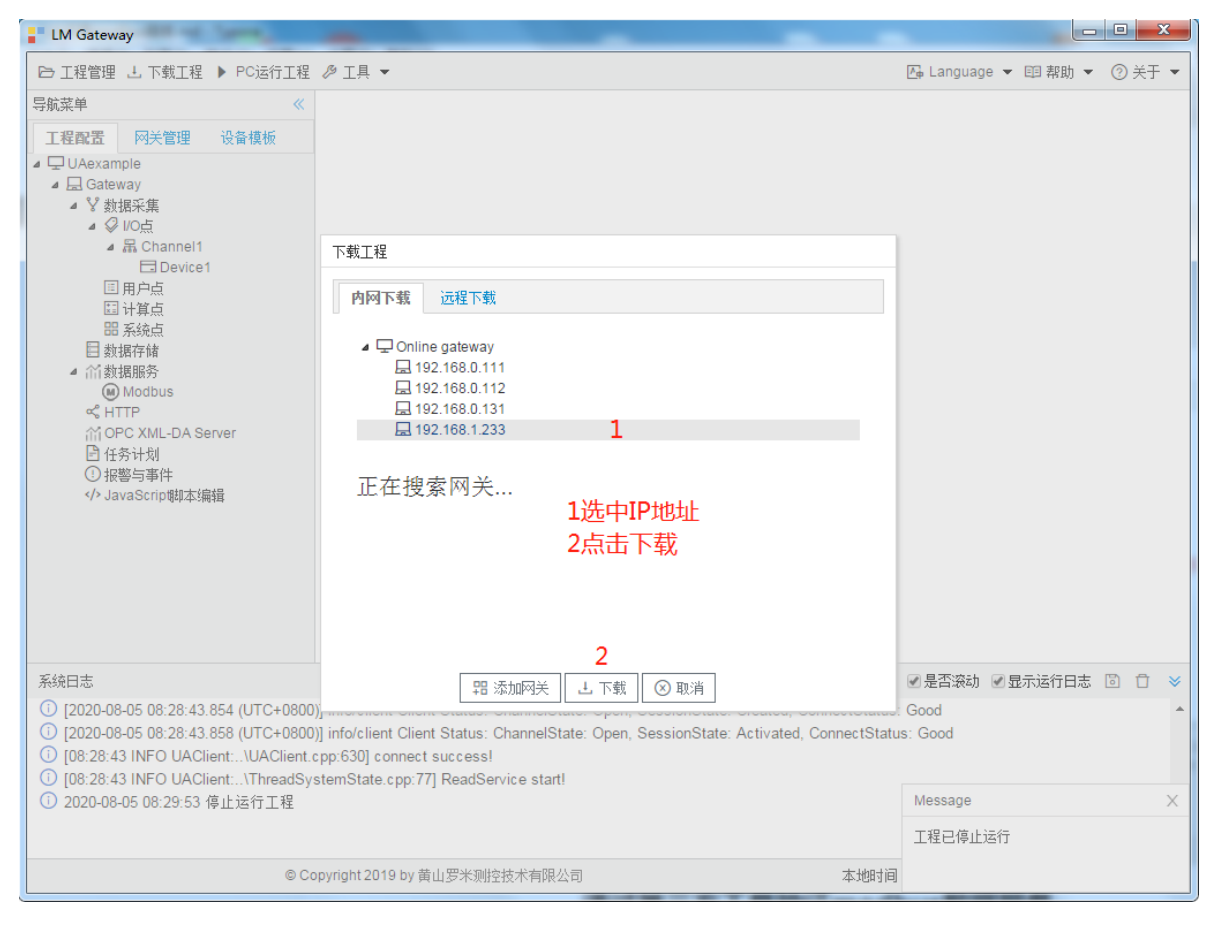

7.查看网关实时数据

| º \$2 \$2 \$2 \$2 \$2 \$2 \$2 \$2 \$2 \$2 \$2 \$2 \$2                                                                                                    | 设置마 🐵 🎘                                                | 系统设置                     |                       |                     |       | 🕞 Language ▼ 回 帮助 ▼ ⑦ 关于 ▼ |                     |  |  |  |  |  |                   |    |      |                     |
|----------------------------------------------------------------------------------------------------|--------------------------------------------------------|--------------------------|-----------------------|---------------------|-------|----------------------------|---------------------|--|--|--|--|--|-------------------|----|------|---------------------|
| 导航菜单                                                                                                    | *                                                      | 实时数据 运行日志 网络派            | 所式 串口测试               |                     |       |                            |                     |  |  |  |  |  |                   |    |      |                     |
| 工程配置         网关管理         设备模板         4 品 Channell(192.168.1.120:3           コ 口 Online gateway         日 Device1         日 Device1                                        | ▲ 吊 Channell(192.168.1.120:8888)<br>□ Device1<br>□ 田白占 | 实时数据<br>C Refresh        |                       |                     |       |                            |                     |  |  |  |  |  |                   |    |      |                     |
| 山 192.168.0.112<br>山 192.168.0.111                                                                                                    |                                                        | □ 用/F点<br>□ 计算点<br>昭 系统点 | ID                    | 当前值                 | 数据点状态 | 采集时间                       |                     |  |  |  |  |  |                   |    |      |                     |
| H 192.168.0.245                                                                                                    |                                                        |                          | Device1.tag0001       | 12                  | Good  | 2020-10-09 16:24:55        |                     |  |  |  |  |  |                   |    |      |                     |
| 28 192.100.1.233                                                                                                    |                                                        |                          | Device1.tag0002       | 1                   | Good  | 2020-10-09 16:24:55        |                     |  |  |  |  |  |                   |    |      |                     |
|                                                                                                    |                                                        |                          | system.Device1_status | 1                   | Good  | 2020-10-09 16:21:34        |                     |  |  |  |  |  |                   |    |      |                     |
|                                                                                                    |                                                        |                          | system.START_TIME     | 2020-10-09 16:21:32 | Good  | 2020-10-09 16:21:32        |                     |  |  |  |  |  |                   |    |      |                     |
|                                                                                                    |                                                        |                          | system.TIME           | 2020-10-09 16:24:55 | Good  | 2020-10-09 16:24:55        |                     |  |  |  |  |  |                   |    |      |                     |
|                                                                                                    |                                                        |                          | system.TIME_DAY       | 9                   | Good  | 2020-10-09 16:21:32        |                     |  |  |  |  |  |                   |    |      |                     |
|                                                                                                    |                                                        |                          |                       | system.TIME_HOUR    | 16    | Good                       | 2020-10-09 16:21:32 |  |  |  |  |  |                   |    |      |                     |
|                                                                                                    |                                                        |                          | system.TIME_MINUTE    | 24                  | Good  | 2020-10-09 16:24:00        |                     |  |  |  |  |  |                   |    |      |                     |
|                                                                                                    |                                                        |                          |                       |                     |       |                            |                     |  |  |  |  |  | system.TIME_MONTH | 10 | Good | 2020-10-09 16:21:32 |
|                                                                                                    |                                                        |                          | system.TIME_SECOND    | 55                  | Good  | 2020-10-09 16:24:55        |                     |  |  |  |  |  |                   |    |      |                     |
|                                                                                                    |                                                        |                          | system.TIME_WDAY      | 5                   | Good  | 2020-10-09 16:21:32        |                     |  |  |  |  |  |                   |    |      |                     |
|                                                                                                    |                                                        |                          | system.TIME_YEAR      | 2020                | Good  | 2020-10-09 16:21:32        |                     |  |  |  |  |  |                   |    |      |                     |
|                                                                                                    |                                                        |                          |                       |                     |       |                            |                     |  |  |  |  |  |                   |    |      |                     |
| 系统日志                                                                                                    |                                                        |                          |                       |                     |       | ●是否滚动 ●显示运行日志 🗊 🗇 👻        |                     |  |  |  |  |  |                   |    |      |                     |
| <ol> <li>2020-10-09 16:07:29 搜索</li> <li>2020-10-09 16:12:54 搜索</li> <li>2020-10-09 16:15:53 搜索</li> <li>2020-10-09 16:18:09 添加</li> <li>2020-10-09 16:18:12 Mag</li> </ol> | S結束<br>S結束<br>S結束<br>D成功<br>Thus F 佐服祭                 | - 哭心罢 保在成功               |                       |                     |       | Î                          |                     |  |  |  |  |  |                   |    |      |                     |

- ① 2020-10-09 16.18:12 Modbus上传服券器设置:
   ① 2020-10-09 16.18:12 理文件下载成功
   ② 2020-10-09 16.18:19 网关程序量曲成功!
   ① 2020-10-09 16.18:43 Channel 节点修改成功
   ① 2020-10-09 16.18:47 工程文件下载成功
   ② 2020-10-09 16.18:48 网关程序量曲成功!

© Copyright 2019 by 黄山罗米测经技术有限公司

本地时间 2020-10-09 16:25:11 Version v2.2.2.44

## 8.通过第三方工具验证modbus数据服务

| W Modbus Poll - Mbpoll1<br>File Edit Connection Setup Functions Display View Window Help                                                                                                    |     |
|----------------------------------------------------------------------------------------------------|-----|
| D 😂 🖬 🎒 🗙 🗂 🗒 🛕 几 05 06 15 16 17 22 23 TC 🗵 💡 🛠                                                                                                    |     |
| Image: Contract of the second second seco |     |
| For Help, press F1. [192.168.1.233]: 502                                                                                                    | in. |

# 3.演示 MQTT数据服务

### 9.添加主题

| LM Gateway                                                                                     |                             |                               |                             |            |                         | x    |
|------------------------------------------------------------------------------------------------|-----------------------------|-------------------------------|-----------------------------|------------|-------------------------|------|
| ▷ 工程管理 L 下载工程 ▶ PC运行工程 2                                                                       | 廖 工具 ▼                      |                               |                             |            | 屆 Language ▼ 回 帮助 ▼ ② 关 | €∓ ▼ |
| 导航菜单 《                                                                                         | ▽启用                         |                               | + 添加 🖺 保存 🗅 撤销 — 删除         | 注 口 清空     |                         |      |
| 工程配置 网关管理 设备模板                                                                                 | 102 169 0.21                |                               |                             | ID         | 高级参数                    |      |
| PLCExample                                                                                     | ** 3(5)(_30)(E)             |                               | 1 Device                    | e1.tag0001 |                         |      |
| ▲ La Gateway                                                                                   | 諸口: 1883                    |                               | 2 Device                    | e1.tag0002 |                         |      |
| ▲ \$1055                                                                                       | ClientID: gw1               |                               |                             | -          |                         |      |
| ▲ 聶 Channel1                                                                                   |                             |                               | 添加实时数据主题                    |            |                         |      |
| 回 田白占                                                                                          | Gerenal User Credentials SS | L/TLS Last Will and Testament |                             | 体入于胚层中     |                         |      |
| 田计算点                                                                                           |                             |                               | 头时数据发布的土趣: Im/gw/status/gw1 | 制入土巡右子     |                         |      |
| 間 系统点                                                                                          | Keep Alive(s): 60           |                               | gos 0 v retained; No 上传周期   | 銅(s); 5    |                         |      |
| 回 烈鴉仔嬌<br>4 《《新堀昭冬                                                                             | Timeout(s): 30              |                               |                             |            |                         |      |
| Modbus                                                                                         | Clean Session: No           |                               | 数据过滤: □值改变 ☑采集成功 □时间        | 副職改变       |                         |      |
|                                                                                                |                             |                               |                             |            |                         |      |
|                                                                                                |                             | =+"^_                         | 模板: default.js ~            |            |                         |      |
| Alink                                                                                          | 实时数据发布的主题: 片                |                               | 点击"确定"                      |            |                         |      |
| In Tink                                                                                        | Im/gw/status/gw1 🗸 -        | Add — Remove 🖉 Edit           |                             | m/di       |                         |      |
| Ulink                                                                                          |                             |                               | U NITAE                     | 40.01      |                         |      |
| ≪ HTTP                                                                                         | 拓展主题:                       |                               |                             |            |                         |      |
| 目 远程数据库<br>MORC XMI-DA Server                                                                  |                             |                               |                             |            |                         |      |
| 日 任务计划                                                                                         |                             |                               | ⊘ 保存                        |            |                         |      |
| <ol> <li>报警与事件</li> </ol>                                                                      |                             |                               |                             |            |                         |      |
| /> JavaScrip 制本编辑                                                                              |                             |                               |                             |            |                         |      |
| 系统日志                                                                                           |                             |                               |                             |            | ☞ 是否滚动 🐨 显示运行日志 🔟 🖞     | 3 ¥  |
| ① 2020-10-09 16:07:29 被索结束                                                                     |                             |                               |                             |            |                         | -    |
| <ol> <li>2020-10-09 16:12:54 提索结束</li> <li>2020 10 09 16:15:53 提索结束</li> </ol>                 |                             |                               |                             |            |                         |      |
| <ol> <li>2020-10-09 16:15:55 投票编末</li> <li>2020-10-09 16:18:09 添加成功</li> </ol>                 |                             |                               |                             |            |                         |      |
| <ol> <li>2020-10-09 16:18:12 Modbus上传服务署</li> </ol>                                            | 暑设置保存成功                     |                               |                             |            |                         |      |
| ① 2020-10-09 16:18:18 工程文件下载成功                                                                 |                             |                               |                             |            |                         |      |
| <ol> <li>2020-10-09 16:18:19 网关程序重启成功</li> </ol>                                               | 1                           |                               |                             |            |                         |      |
| <ol> <li>2020-10-09 16:18:43 Channel1节点修改</li> <li>2020-10-09 16:18:43 Channel1节点修改</li> </ol> | 成功                          |                               |                             |            |                         |      |
| ① 2020-10-09 16:18:48 回关程度垂自成功                                                                 |                             |                               |                             |            |                         |      |
| <ol> <li>2020-10-09 16:48:59 添加成功</li> </ol>                                                   |                             |                               |                             |            |                         |      |
| () 2020-10-09 17:19:18 保存成功                                                                    |                             |                               |                             |            |                         | -    |
|                                                                                                |                             |                               |                             |            |                         | 1    |
|                                                                                                |                             |                               |                             |            |                         |      |

10.选中数据服务中的 'Mqtt Client',按图添加上传点

| LM Gateway                                                                                                    |                                      | Annual - I & Protocol Income                |            |                              | Contra Contra Co |                                            |
|----------------------------------------------------------------------------------------------------|--------------------------------------|---------------------------------------------|------------|------------------------------|----------------------------------------------------------------------------------------------------|--------------------------------------------|
| ➡ 工程管理 违 下载工程 ▶ PC运行工程                                                                                                    | ∥ 工具 ▼                               |                                             | 点击"添加"     |                              |                                                                                                    | 屆 Language ▼ 回 帮助 ▼ ⑦ 关于 ▼                 |
| 导航菜单 《                                                                                                    | ☑启用                                  |                                             | + 添加 箇 保存  | コ 撤销 一 删除 自 清空               |                                                                                                    |                                            |
| 工程配置 网关管理 设备模板                                                                                                    | IP协业/病名:                             | 192 168 0 21                                |            | ID                           |                                                                                                    | 高级参数                                       |
| PLCExample                                                                                                    |                                      | MQTT broker的IP/域行                           | <b>S</b> 1 | Device1.tag0001              |                                                                                                    |                                            |
| ▲ Gateway ▲ ♥ #HRS21#                                                                                                    | :)                                   | 1883 端口号(默认1883);                           | 2          | Device1.tag0002              |                                                                                                    |                                            |
|                                                                                                    | ClientID:                            | gw1 ClientID 唯一性 不可重                        | Ę          |                              |                                                                                                    |                                            |
| 日 Device1                                                                                                    | Gerenal User (                       | Credentials SSL/TLS Last Will and Testament |            | 选择点                          | ×                                                                                                    |                                            |
| EI 计算点<br>III 系统点                                                                                                    | Keep Alive(s):                       | 60                                          |            |                              | Ξ÷                                                                                                    |                                            |
| <ul> <li>回 数据存储</li> <li>A 合: 数据服务</li> </ul>                                                                                                    | Timeout(s):                          | 30                                          |            | ▲ 🖉 🔲 1/0点<br>▲ ឝ 🗍 Channel1 |                                                                                                    |                                            |
| Modbus                                                                                                    | Clean Session:                       | No                                          |            | Device1     Omega tag0001    |                                                                                                    |                                            |
| Mqtt Client                                                                                                    |                                      |                                             |            |                              |                                                                                                    |                                            |
| Alink                                                                                                    | 实时数据发布的主                             | 82).<br>201                                 |            |                              |                                                                                                    |                                            |
| n Tlink                                                                                                    | Im/gw/status/gw1                     | 1 V + Add - Remove Z Edit                   |            | ▷ 器 🔲 系统点                    |                                                                                                    |                                            |
| SIEMENS EnergyIP                                                                                                    | 输入主体名称                               | <u>\$</u>                                   |            |                              |                                                                                                    |                                            |
| ≪ HTTP<br>目 远程数据库                                                                                                    | 拓展主題:                                |                                             |            |                              |                                                                                                    |                                            |
| <ul> <li>☆ JavaScrip明本機構</li> </ul>                                                                                                    |                                      | ② 保存                                        |            |                              |                                                                                                    |                                            |
| 系统日志                                                                                                    |                                      |                                             |            |                              |                                                                                                    | ☞是否滚动 ☞显示运行日志 🔟 🗇 👻                        |
| <ul> <li>2020-10-09 16:07:29 提索结束</li> <li>2020-10-09 16:12:54 提索结束</li> <li>2020-10-09 16:15:53 提索结束</li> </ul>                                                                                                    |                                      |                                             |            | 选中 上传的点<br>点击 "确定"           |                                                                                                    | ^<br>_                                     |
| <ul> <li>2020-10-09 16:18:09 法加展功</li> <li>2020-10-09 16:18:12 秘密us 上传解系</li> <li>2020-10-09 16:18:18 工程文件下载病</li> <li>2020-10-09 16:18:19 网头提开重自病,</li> <li>2020-10-09 16:18:13 Channel 符点倍、</li> <li>2020-10-09 16:18:143 Channel 符点倍、</li> <li>2020-10-09 16:18:143 Channel 符点信、</li> <li>2020-10-09 16:18:148 Change The The The The The The The The The Th</li></ul> | 器设置保存成功<br>力<br>力!<br>坎成功<br>力<br>力! |                                             |            | ○ 議定 ○ 取用                    |                                                                                                    |                                            |
|                                                                                                    |                                      |                                             |            |                              |                                                                                                    |                                            |
|                                                                                                    |                                      | © Copyright 2019 by 黄山罗米则控技术有限              | 公司         |                              |                                                                                                    | 本地时间 2020-10-09 17:10:45 Version v2.2.2.44 |

# 11点击"保存"

| LM Gateway                                                                                 | AT an interior           |                                  |                          |                                            |
|--------------------------------------------------------------------------------------------|--------------------------|----------------------------------|--------------------------|--------------------------------------------|
| ➡ 工程管理 上 下载工程 ▶ PC运行工程                                                                     | ∥ 工具 ▼                   |                                  |                          | 屆 Language ▼ 回 帮助 ▼ ② 关于 ▼                 |
| 导航菜单 《                                                                                     | ☑启用                      |                                  | + 添加 🖻 保存 コ 撤销 — 删除 首 清空 |                                            |
| 工程配置 网关管理 设备模板                                                                             | 卫炮扩捕名: 192.165           | 8021                             | ID                       | 高级参数                                       |
| PLCExample                                                                                 |                          |                                  | 1 Device1.tag0001        |                                            |
| ▲ Galeway<br>▲ 义 数据采集                                                                      | 瑞山: 1883                 |                                  | 2 Device1.tag0002        |                                            |
| <ul> <li>↓ Ø 10点</li> </ul>                                                                | ClientID: gw1            |                                  |                          |                                            |
| A Channel1                                                                                 | Gerenal User Credentials | SSL/TLS Last Will and Testament  |                          | -                                          |
| 国用户点                                                                                       |                          | ODD 120 200 VIII MER PORTUGER    |                          |                                            |
| EI 计算点<br>III 系统占                                                                          | Keep Alive(s): 60        |                                  |                          |                                            |
| 回数据存储                                                                                      | Timeout(s): 30           |                                  |                          |                                            |
| ▲ (計数据服务)                                                                                  | 50                       |                                  |                          |                                            |
|                                                                                            | Clean Session:           | No                               |                          |                                            |
| Mqtt Client                                                                                |                          |                                  |                          |                                            |
| Alink                                                                                      | 实时数据发布的主题:               |                                  |                          |                                            |
| n Tlink                                                                                    | Im/gw/status/gw1 🗸       | + Add - Remove 🖉 Edit            |                          |                                            |
| Ulink                                                                                      |                          |                                  |                          |                                            |
| ≪ HTTP                                                                                     | 拓展主题:                    |                                  |                          |                                            |
| 田 辺程鉄備库<br>(前 OPC XML-DA Server                                                            |                          |                                  |                          |                                            |
| 日任务计划                                                                                      |                          | ② 保存                             |                          |                                            |
| ○报警司单件<br>→ JavaScrip期本编辑                                                                  |                          | 配置完成后                            | , 一定点击"保存"               |                                            |
| 系绘日志                                                                                       |                          |                                  |                          | ● 景香滋动 ● 最示法行日志 同 日 岁                      |
| ● 2020-10-09 16:15:53 预紧结果                                                                 |                          |                                  |                          |                                            |
| <ol> <li>2020-10-09 16:18:09 添加成功</li> <li>2020 10:00 16:18:12 Markura h 住服祭</li> </ol>    | \$3.7.第.0.左击马            |                                  |                          |                                            |
| <ol> <li>2020-10-09 16:16:12 Modblus 上传服务</li> <li>2020-10-09 16:18:18 工程文件下载成功</li> </ol> | 路1反五1本1子1队               |                                  |                          |                                            |
| ① 2020-10-09 16:18:19 网关程序重启成功                                                             | ]!                       |                                  |                          |                                            |
| <ol> <li>2020-10-09 16:18:43 Channel1节点修改</li> </ol>                                       | 权成功                      |                                  |                          |                                            |
| ① 2020-10-09 16:18:47 工程文件下载成功<br>① 2020-10-09 16:19:49 网关程度重点成功                           | ]                        |                                  |                          |                                            |
| <ol> <li>2020-10-09 16:48:59 添加成功</li> </ol>                                               |                          |                                  |                          |                                            |
| ① 2020-10-09 17:19:18 保存成功                                                                 |                          |                                  |                          |                                            |
| <ol> <li>2020-10-09 17:28:45 Modbus上传服务</li> </ol>                                         | 器设置保存成功                  |                                  |                          |                                            |
|                                                                                            | 任與明                      |                                  |                          | -                                          |
|                                                                                            |                          |                                  |                          |                                            |
|                                                                                            |                          | © Copyright 2019 by 黄山罗米测控技术有限公司 | Ū                        | 本地时间 2020-10-09 17:29:12 Version v2.2.2.44 |

12.通过第三方工具 mqttfx验证

| MQTT.fx - 1.2.1                    |                                                                         |                  |
|------------------------------------|-------------------------------------------------------------------------|------------------|
| File Extras Help                   |                                                                         |                  |
| gwtest123                          | Connect Disconnect                                                      | <b>-</b>         |
| Publish Subscribe Scripts Broker S | itatus Log                                                              |                  |
| #                                  | Subscribe     QoS 0 QoS 1                                               | QoS 2 Autoscroll |
| # 3                                | lm/gw/status/gwl<br>#                                                   | 1                |
| County messages (mate) Chebosenee  | lm/gw/status/gw1                                                        | 2                |
|                                    | lm/gw/status/gw1<br>#                                                   | 3                |
|                                    |                                                                         |                  |
|                                    |                                                                         |                  |
|                                    |                                                                         |                  |
|                                    |                                                                         |                  |
|                                    | lm/gw/status/gwl<br>#                                                   | 3                |
|                                    | QoS 0 10-10-2020 08:14:53.29693701                                      |                  |
|                                    | {"pevice1":{"tag0001":12,"tag0002":1},"clientid":"gw1","time":"16022888 | 94"}             |
|                                    |                                                                         |                  |
|                                    |                                                                         |                  |
|                                    |                                                                         |                  |
|                                    |                                                                         |                  |
|                                    | Plain JSON Hex Base64                                                   |                  |

本文档仅仅提供 mqtt 基础连接流程 , 具体MQTT 配置请点击下方链接

<u>"罗米测控MqttClient连接参数及数据交互的json格式"</u>